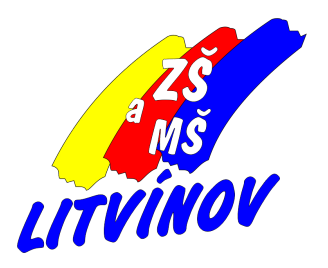

# Škola OnLine práce s domácími úkoly z pohledu žáka

Pomůcka pro žáky i jejich rodiče

© 2020, Milan Hlavín

## Práce s domácími úkoly z pohledu žáka

Domácí úkoly jsou ve ŠkoleOnLine velice efektivním "offline" způsobem komunikace učitele a žáka.

Tento návod slouží pro žáky a jejich zákonné zástupce jako pomůcka při práci se zadáním vypracování domácího úkolu. Ukazuje, že vypracování je možné zapisovat, popř. přikládat přílohy, PRŮBĚŽNĚ a odeslat k vyhodnocení až ve chvíli, kdy je vše hotovo.

## 1. Zadání textu úkolu nebo přidání přílohy

Po výběru úkolu ze seznamu a jeho zobrazení (<sup>1</sup>) se na obrazovce zobrazí text zadání úkolu popř. i s přiloženým souborem. Zadání textu úkolu nebo přidání přílohy je možné po kliknutí na záložku "*Vypracování*" nebo na tlačítko "*Odevzdat úkol*".

| Úkol vyžaduje vypracování a to nejděle do 14.5.2020 23:59. Pro odevzdání úkolu klikněte na tlačitko "Odevzdat úkol" nebo přejděte na záložku "Vy<br>Upozorněni:<br>klikněte na tlačitko "Uložit a odevzdat úkol jako hotový". | pracování", vypracujte úkol a |
|----------------------------------------------------------------------------------------------------|-------------------------------|
| Odevzdání úkolu                                                                                                    |                               |
| Zadání Vypracování<br>Předmět je jeformatile (JD                                                                                                    |                               |
| Název úkolu: Zkušební                                                                                                    |                               |
| Podrobné zadání:<br>Text úkolu                                                                                                    |                               |
| Příloha/přílohy: Cisco Webex Meetings pro z´a´ky a rodic`e.pdf (209 KB)                                                                                                    |                               |
| Odevzdat úkol 🔀 Uložit úkol jako rozpracovaný Uložit a odevzdat úkol jako hotový 🛛 🔀 Zavřit                                                                                                    |                               |

2. Uložit úkol jako ROZPRACOVANÝ

Této možnosti je možné využít, jestliže potřebujeme postupně zadávat několik vypracovaných úkolů (např. každý den jiné cvičení) nebo z jiného důvodu znovu upravovat vypracování než úkol odevzdáme.

Co se stane, když klikneme na tlačítko "Uložit úkol jako rozpracovaný"?

- text vypracování nebo příloha se uloží
- úkol bude stále vidět v seznamu aktivních úkolů
- ÚKOL SE NEODEŠLE UČITELI K HODNOCENÍ!
- k úkolu se budeme moci vrátit a dopracovat ho
  - přidat nebo opravit text
  - přidat nebo smazat přílohu

| (but ryladsje vypravnéní sta vojšěle da 54.5.2020 20.00. Pre odvodální čiste táložne na tálčka "Odvodat úkal" neko přejděle na složka "vypravnén", vypravné Oko<br>Upravnění<br>Mikožka na tálčka "Malit a odvodat úkol jako totový". |                                                                                                    |  |  |  |  |
|----------------------------------------------------------------------------------------------------|----------------------------------------------------------------------------------------------------|--|--|--|--|
| Ospileh: Okal kyl ulačim jako rosp                                                                                                    | wneg                                                                                                    |  |  |  |  |
| Odevzdání úkolu                                                                                                    |                                                                                                    |  |  |  |  |
| Zadání Vypracování                                                                                                    |                                                                                                    |  |  |  |  |
| Yest vypracování ákoto:                                                                                                    | Výpracovaný klost<br>- ber alaší jako rozpracovaný (1919 – fadžba "ukulit čisof jako rozpracovaný"<br>                                                                                                    |  |  |  |  |
| Fflohy vyprscenarého úkola:                                                                                                    | Fibral and a contract of the second second s |  |  |  |  |
| Undit dest jake respectively                                                                                                    | Undit a velevestet died jake heleng 📉 🗶 Saft                                                                                                    |  |  |  |  |

### 3. Uložit a odevzdat úkol k hodnocení

Jestliže už je text vypracování úkolu kompletní popř. přidané všechny přílohy, můžeme úkol ukončit a odeslat učiteli.

Co se stane, když klikneme na tlačítko "Uložit a odevzdat úkol jako hotový"?

- text vypracování nebo příloha se uloží
- úkol již nebude vidět v seznamu aktivních úkolů
- ÚKOL SE ODEŠLE UČITELI K HODNOCENÍ!
- již nebude možné úkol upravovat!

| Úspěch:  Úkol byl odevzdán.<br>Úspěch:  Úkol byl odevzdán 13.5.2020 19:35 a nelze jej již upravovat. |                                                |                     |                      |          |  |  |
|----------------------------------------------------------------------------------------------------|------------------------------------------------|---------------------|----------------------|----------|--|--|
| Odevzdání ú                                                                                          | ikolu                                          |                     |                      |          |  |  |
| Zadání                                                                                               | lypracování                                    | Hodnocení           |                      |          |  |  |
| Předmět:<br>Název úkolu:<br>Podrobné zadání                                                          | Informatika (Ir<br>Zkušební<br>:<br>Text úkolu | sf)                 |                      |          |  |  |
| Příloha/přílohy:                                                                                     | <u>Cisco Webex M</u>                           | leetings pro zčaćky | <u>a rodic ĕ.pdf</u> | (209 KB) |  |  |
| X Zavřít                                                                                             |                                                |                     |                      |          |  |  |

### 4. Vrácení úkolu

Učitel při kontrole vypracování úkolu může žákovi úkol VRÁTIT. Tuto možnost může použít z různých důvodů:

- žák nezapsal kompletní řešení úkolu
- žák má v úkole chybu, kterou by měl opravit
- žák úkol odevzdal předčasně nebo omylem (je o tom potřeba učiteli poslat zprávu)

Pak najdeme úkol opět v seznamu aktivních úkolů se stavem "*Vráceno*". Pak je možné tento úkol znovu upravovat!

| Domá      | ácí úkoly             |                |                  |                    |                |
|-----------|-----------------------|----------------|------------------|--------------------|----------------|
| Předmět:  | všechny předměty 🗸    |                |                  |                    |                |
| Seznam ú  | ikolů:<br>Název úkolu | Předmět        | Přiděleno        | Termín odevzdání 📤 | Odevzdáno      |
| 0         | Zkušební              | Informatika    | 13.05.2020 19:23 | 14.5.2020 23:59    | vráceno        |
| 0         | Zvířátka              | Anglický jazyk | 04.05.2020 07:56 | 17.5.2020 23:59    | neodevzdává se |
| Počet záz | namů: 2               |                |                  |                    | Stránky: 1     |